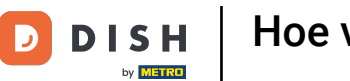

i

Welkom op het DISH POS dashboard. In deze handleiding laten we zien hoe je productgroepen toevoegt.

| DISH POS v3.80.0                                         |        | (V) DISH Demo NL 0                                                                                                    |             | 😚 Dish S                                                                                                    | upport D                                                                                                    | dish_nl_video@dish.digital $$                                                                                                    |
|----------------------------------------------------------|--------|----------------------------------------------------------------------------------------------------|-------------|----------------------------------------------------------------------------------------------------|----------------------------------------------------------------------------------------------------|----------------------------------------------------------------------------------------------------|
| <ul> <li>Minimaliseer menu</li> <li>Dashboard</li> </ul> |        | Dashboard                                                                                                    |             |                                                                                                    |                                                                                                    | Toon bedragen inclusief btw                                                                                                    |
| Artikelen                                                | ~      | Omzetgegevens van vandaag                                                                                                    |             |                                                                                                    |                                                                                                    |                                                                                                    |
| ্যু Financien<br>ট্রি Algemeen beheer                    | ~<br>~ | Omzet                                                                                                    | Transacties | Gemiddelde beste                                                                                                    | eding                                                                                                    | Open orders                                                                                                    |
| 🚍 Betalen                                                | ~      | € 0,00                                                                                                    | 0           | € 0,00                                                                                                    | )                                                                                                    | € 0,00                                                                                                    |
| ៊្ក្ Selfservice                                         | ~      |                                                                                                    |             |                                                                                                    |                                                                                                    | O<br>Laatst bijgewerkt:<br>Today at 14:35                                                                                         |
|                                                          |        | Omzetdetails                                                                                                    |             |                                                                                                    |                                                                                                    |                                                                                                    |
|                                                          |        | <ul> <li>→ Deze week → Vorige week</li> <li>€100</li> <li>€30</li> <li>€80</li> <li>€70</li> <li>€60</li> <li>€50</li> <li>€50</li> <li>€10</li> <li>€10</li></ul> |             | OMZET TOT VANDAAG<br>DEZE WEEK<br>€ 0,00<br>GEM. BESTEDING TOT VANDAAG<br>DEZE WEEK<br>€ 0,00<br>TRANSACTIES TOT VANDAAG<br>DEZE WEEK<br>0 | OMZET TOT VANDAAG<br>VORIGE WEEK<br>€ 0,00<br>GEM. BESTEDING TOT VANDAAG<br>VORIGE WEEK<br>€ 0,00<br>TRANSACTIES TOT VANDAAG<br>VORIGE WEEK<br>0 | OMZET TOTAAL<br>VORIGE WEEK<br>€ 0,00<br>GEM. BESTEDING TOTAAL<br>VORIGE WEEK<br>€ 0,00<br>TRANSACTIES TOTAAL<br>VORIGE WEEK<br>0 |

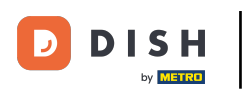

#### Klik eerst op Artikelen.

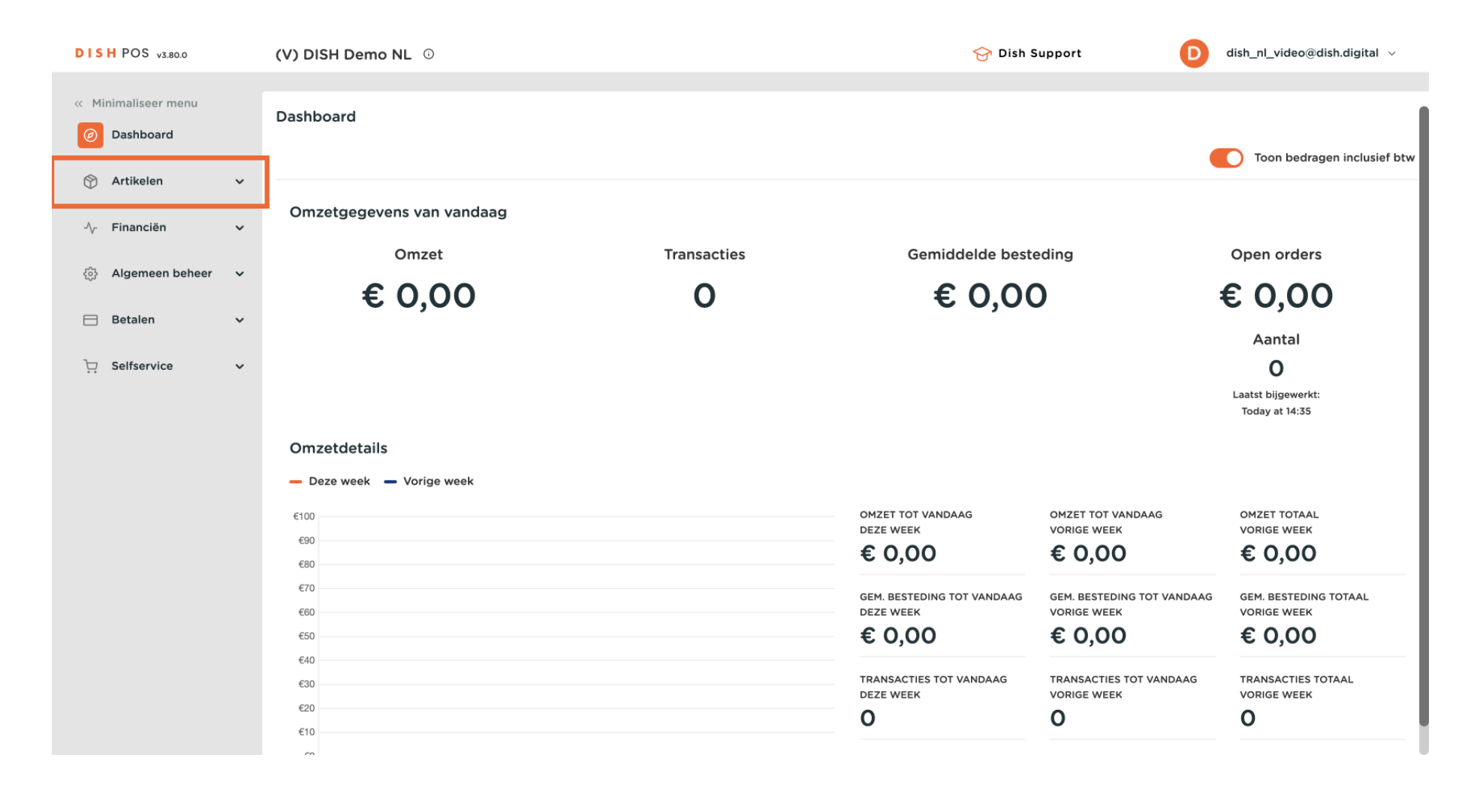

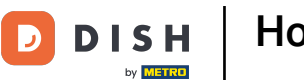

### Ga dan naar Artikelgroepen.

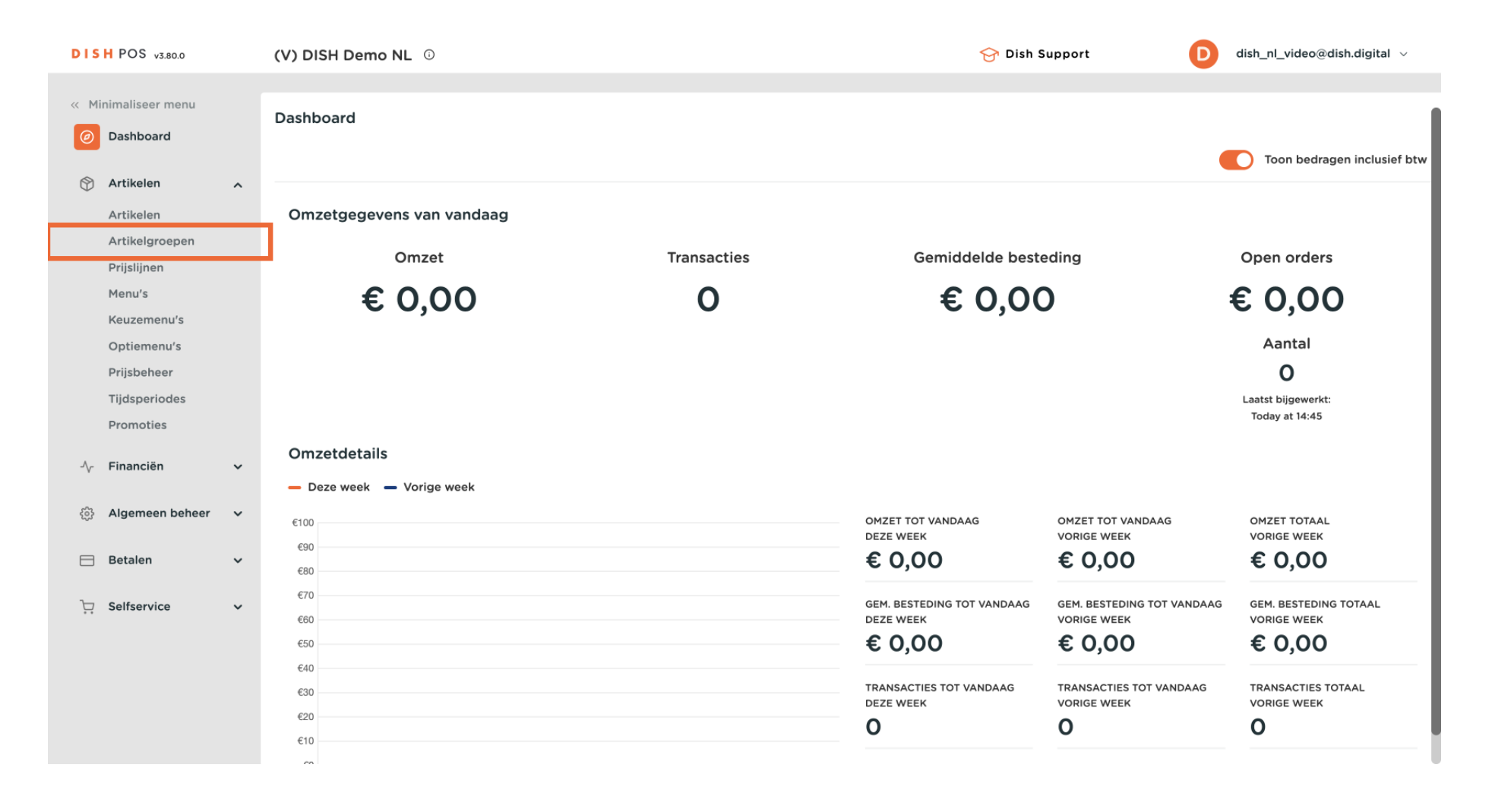

## • Om nu een nieuwe productgroep toe te voegen, klik je op + Artikelgroep toevoegen.

| DISH POS v3.80.0                |   | (V) DISH Demo N | DISH Demo NL 0 |          |                |          |       | Or Dish Support     Or Dish Support     Or Dish Support |            |                     |  |
|---------------------------------|---|-----------------|----------------|----------|----------------|----------|-------|----------------------------------------------------------------------------------------------------|------------|---------------------|--|
| « Minimaliseer menu ② Dashboard |   | Artikelgroepen  |                |          |                |          |       |                                                                                                    | + Artikelg | roep toevoegen      |  |
| Artikelen<br>Artikelen          | ^ | 11              | ID ¢           | Naam 🗘   | Omzetgroepen 🗘 | Valuta 🗘 | btw 🗘 | Inclusief btw 🗘                                                                                                    | Gang ≎     | Productie-eigenscha |  |
| Artikelgroepen                  |   | <b>/</b> 🖻      | #20            | Diversen |                | €        |       |                                                                                                    |            |                     |  |
| Prijslijnen<br>Menu's           |   | v 🦉 🗓           | #1             | Dranken  |                | €        |       | Ja                                                                                                    |            |                     |  |
| Keuzemenu's                     |   | v 🥖 🗓           | #12            | Food     |                | €        |       | Ja                                                                                                    |            |                     |  |
| Prijsbeheer                     |   |                 |                |          |                |          |       |                                                                                                    |            |                     |  |
| Tijdsperiodes                   |   |                 |                |          |                |          |       |                                                                                                    |            |                     |  |
| Promoties                       |   |                 |                |          |                |          |       |                                                                                                    |            |                     |  |
| -√ Financiën                    | ~ |                 |                |          |                |          |       |                                                                                                    |            |                     |  |
| ැඩි Algemeen beheer             | ~ |                 |                |          |                |          |       |                                                                                                    |            |                     |  |
| 🚍 Betalen                       | ~ |                 |                |          |                |          |       |                                                                                                    |            |                     |  |
| ੇਂਦ਼ Selfservice                | ~ |                 |                |          |                |          |       |                                                                                                    |            |                     |  |
|                                 |   |                 |                |          |                |          |       |                                                                                                    |            |                     |  |

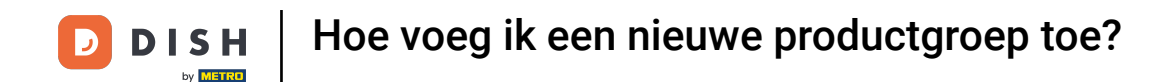

Er wordt een nieuw venster geopend waarin je alle informatie over de groep kunt invoeren. Voer eerst de naam in. Klik hiervoor op het betreffende tekstveld.

| DISHE      | POS v3.80.0   |   | (V) | Artikelgroep toevoegen | Artikelgroep             |              |                            |        |              |      | $\otimes$ |
|------------|---------------|---|-----|------------------------|--------------------------|--------------|----------------------------|--------|--------------|------|-----------|
| « Minim    | aliseer menu  |   | Art | # Artikelgroep         | Naam                     |              | Bovenliggende artikelgroep | Geen 🗸 | Omzetgroepen | Geen | ~         |
| @ Da       | isnboard      |   |     | i Productinformatie    | btw                      |              |                            |        |              |      |           |
| 🕎 Ar       | tikelen       | ^ | C.  |                        | btw                      | Geen         |                            | ~      |              |      |           |
| Ar         | tikelen       |   |     |                        |                          |              |                            |        |              |      |           |
| Ar         | tikelgroepen  |   |     |                        | Inclusief btw            | Geen         |                            | ~      |              |      |           |
| Me         | enu's         |   |     |                        | Verpakkingsprofiel       |              |                            |        |              |      |           |
| Ke         | euzemenu's    |   |     |                        | Vernakkingsprofiel       | Goop         |                            |        |              |      |           |
| Op         | otiemenu's    |   |     |                        | verpakkingsprohei        | Geen         |                            | •      |              |      |           |
| Pri        | ijsbeheer     |   |     |                        | Productie                |              |                            |        |              |      |           |
| Tij<br>Pri | dsperiodes    |   |     |                        | Gang                     | Geen         |                            | ~      |              |      |           |
|            |               |   |     |                        | Droductio-oigonschappon  |              |                            |        |              |      |           |
| -∕γ Fir    | nanciën       | ~ |     |                        | Geen                     |              |                            |        |              |      |           |
| ୍ଦ୍ରି Al   | gemeen beheer | ~ |     |                        | + Productie-eigenschappe | en toevoegen |                            |        |              |      |           |
|            |               |   |     |                        | Identificatie            |              |                            |        |              |      |           |
| 😑 Be       | etalen        | ~ |     |                        |                          |              |                            |        |              |      |           |
| ∵ Se       | lfservice     | ~ |     |                        | Uw referentie            |              |                            |        |              |      |           |
|            |               |   |     |                        | ID                       |              |                            |        |              |      |           |
|            |               |   |     |                        |                          |              |                            |        |              |      |           |
|            |               |   |     |                        |                          |              |                            |        |              |      |           |
|            |               |   |     |                        | Annuleren                |              |                            |        |              | (    | Opslaan   |

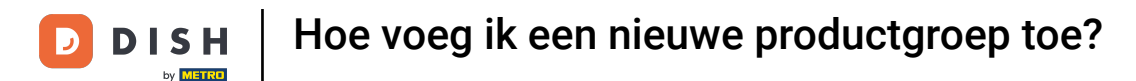

Selecteer daarna de hoofdcategorie waaraan de nieuwe groep wordt toegewezen. Gebruik hiervoor het bijbehorende vervolgkeuzemenu.

| DISHPOS v3.80.0     | (\ | ) Artikelgroep toevoegen | Artikelgroep                     |                            |              |                   | $\otimes$ |
|---------------------|----|--------------------------|----------------------------------|----------------------------|--------------|-------------------|-----------|
| « Minimaliseer menu | A  | t Artikelgroep           | Naam* Lunch                      | Bovenliggende artikelgroep | Geen 🗸       | Omzetgroepen Geen | ~         |
| Ø Dashboard         |    | (i) Productinformatie    | btw                              |                            |              |                   |           |
| Artikelen           | ^  |                          |                                  |                            |              |                   |           |
| Artikelen           |    |                          | btw                              | Geen                       | $\mathbf{v}$ |                   |           |
| Artikelgroepen      |    |                          | Inclusief btw                    | Geen                       | ~            |                   |           |
| Prijslijnen         |    |                          |                                  |                            |              |                   |           |
| Menu's              |    |                          | Verpakkingsprofiel               |                            |              |                   |           |
| Keuzemenu's         |    |                          | Verpakkingsprofiel               | Geen                       | $\sim$       |                   |           |
| Optiemenu's         |    |                          |                                  |                            |              |                   |           |
| Prijsbeheer         |    |                          | Productie                        |                            |              |                   |           |
| Tijdsperiodes       |    |                          | Cana                             | Coop                       |              |                   |           |
| Promoties           |    |                          | Gang                             | Geen                       | v            |                   |           |
| -√ Financiën        | ~  |                          | Productie-eigenschappen          | 1                          |              |                   |           |
| 🖏 Algemeen beheer   | ~  |                          | Geen<br>+ Productie-eigenschappe | en toevoegen               |              |                   |           |
| 😑 Betalen           | ~  |                          | Identificatie                    |                            |              |                   |           |
| D Selfservice       | ×  |                          | Uw referentie                    |                            |              |                   |           |
|                     |    |                          | ID                               |                            |              |                   |           |
|                     |    |                          |                                  |                            |              |                   |           |
|                     |    |                          |                                  |                            |              |                   |           |
|                     |    |                          | Annuleren                        |                            |              |                   | Opslaan   |

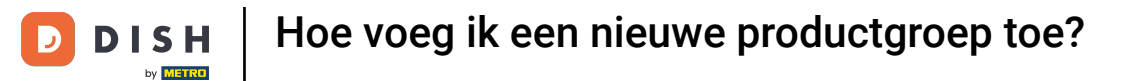

# Selecteer vervolgens de omzetgroep met behulp van het bijbehorende vervolgkeuzemenu.

| DISH POS v3.80.0              | (V) | Artikelgroep toevoegen | Artikelgroep             |                                    |              |              |      | $\otimes$ |
|-------------------------------|-----|------------------------|--------------------------|------------------------------------|--------------|--------------|------|-----------|
| « Minimaliseer menu           | Art | # Artikelgroep         | Naam* Lunch              | Bovenliggende artikelgroep         | Food ~       | Omzetgroepen | Geen | ~         |
| <ul> <li>Dashboard</li> </ul> |     | (i) Productinformatie  | btw                      |                                    |              |              |      |           |
| 🔗 Artikelen 🔨                 |     |                        |                          |                                    |              |              |      |           |
| Artikelen                     |     |                        | btw                      | Geen                               | ~            |              |      |           |
| Artikelgroepen                |     |                        | Inclusief btw            | Geen (Standaard: Ja)               | $\sim$       |              |      |           |
| Prijslijnen                   |     |                        |                          |                                    |              |              |      |           |
| Menu's                        |     |                        | Verpakkingsprofiel       |                                    |              |              |      |           |
| Keuzemenu's                   |     |                        | Verpakkingsprofiel       | Geen (Standaard: Deposit PET - € 0 | $\checkmark$ |              |      |           |
| Optiemenu's                   |     |                        |                          |                                    |              |              |      |           |
| Prijsbeheer                   |     |                        | Productie                |                                    |              |              |      |           |
| Promoties                     |     |                        | Gang                     | Geen                               | ×            |              |      |           |
|                               |     |                        | Desidentia siasanaharana |                                    |              |              |      |           |
| -√ Financiën ✓                |     |                        | Productie-eigenschappen  | 1                                  |              |              |      |           |
| Algemeen bebeer               |     |                        | + Productie-eigenschapp  | en toevoegen                       |              |              |      |           |
| Ngenneen beneen 🗸             |     |                        |                          |                                    |              |              |      |           |
| ⊟ Betalen 🗸                   |     |                        | Identificatie            |                                    |              |              |      |           |
|                               |     |                        | Uw referentie            |                                    |              |              |      |           |
| 🖵 Selfservice 🗸               |     |                        |                          |                                    |              |              |      |           |
|                               |     |                        | ID                       |                                    |              |              |      |           |
|                               |     |                        |                          |                                    |              |              |      |           |
|                               |     |                        |                          |                                    |              |              |      |           |
|                               |     |                        | Annuleren                |                                    |              |              |      | Opslaan   |

# Selecteer nu het belastingtarief via het bijbehorende vervolgkeuzemenu.

| DISHPOS V3.80.0                 | (V) | Artikelgroep toevoegen | Artikelgroep           |                                    |        |                       | $\otimes$ |
|---------------------------------|-----|------------------------|------------------------|------------------------------------|--------|-----------------------|-----------|
| « Minimaliseer menu             | Art | # Artikelgroep         | Naam* Lunch            | Bovenliggende artikelgroep         | Food ~ | Omzetgroepen Laag BTW | ~         |
| <ul> <li>Ø Dashboard</li> </ul> |     | (i) Productinformatie  | btw                    |                                    |        |                       |           |
| Artikelen                       | ^   |                        | btw                    | Geen                               | ~      |                       |           |
| Artikelen                       |     |                        |                        |                                    |        |                       |           |
| Artikelgroepen                  |     |                        | Inclusief btw          | Geen (Standaard: Ja)               | ~      |                       |           |
| Prijslijnen                     |     |                        |                        |                                    |        |                       |           |
| Menu's                          |     |                        | Verpakkingsprofiel     |                                    |        |                       |           |
| Keuzemenu's                     |     |                        | Vernakkingsprofiel     | Geen (Standaard: Denosit PET - € 0 | ×      |                       |           |
| Optiemenu's                     |     |                        | terpakkingsproner      |                                    | •      |                       |           |
| Prijsbeheer                     |     |                        | Productie              |                                    |        |                       |           |
| Tijdsperiodes                   |     |                        |                        |                                    |        |                       |           |
| Promoties                       |     |                        | Gang                   | Geen                               | ~      |                       |           |
| -∆c Financiën                   | ~   |                        | Productie-eigenschappe | n                                  |        |                       |           |
| <b>v</b> ·                      |     |                        | Geen                   |                                    |        |                       |           |
| Cost Algemeen beheer            | ~   |                        | + Productie-eigenschap | pen toevoegen                      |        |                       |           |
|                                 |     |                        | Identificatie          |                                    |        |                       |           |
| Η Betalen                       | ~   |                        | identificatie          |                                    |        |                       |           |
|                                 |     |                        | Uw referentie          |                                    |        |                       |           |
| C Selfservice                   | ř   |                        | 10                     |                                    |        |                       |           |
|                                 |     |                        | טו                     |                                    |        |                       |           |
|                                 |     |                        |                        |                                    |        |                       |           |
|                                 |     |                        |                        |                                    |        |                       |           |
|                                 |     |                        | Annuleren              |                                    |        |                       | Opslaan   |

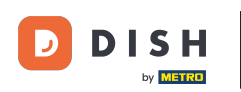

Indien de groep bijvoorbeeld alleen PET-flessen bevat waarop statiegeld van toepassing is kan je standaard al een verpakkingsprofiel instellen. Selecteer deze via het vervolgkeuzemenu in het tekstveld bij verpakkingsprofiel

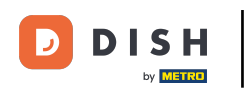

# Hoe voeg ik een nieuwe productgroep toe?

| DISH POS v3.80.0              | (V) | Artikelgroep toevoegen | Artikelgroep            |                                    |        |                       | $\otimes$ |
|-------------------------------|-----|------------------------|-------------------------|------------------------------------|--------|-----------------------|-----------|
| « Minimaliseer menu           | Ar  | # Artikelgroep         | Naam* Lunch             | Bovenliggende artikelgroep         | Food ~ | Omzetgroepen Laag BTW | ~         |
| <ul> <li>Dashboard</li> </ul> |     | i Productinformatie    | btw                     |                                    |        |                       |           |
| Artikelen                     | ^   |                        | <b>b</b> \$14           | <b>9</b> % - Loog                  |        |                       |           |
| Artikelen                     |     |                        | btw                     | 5% - Laag X                        | ~      |                       |           |
| Artikelgroepen                |     |                        | Inclusief btw           | Geen (Standaard: Ja)               | $\sim$ |                       |           |
| Prijslijnen                   |     |                        |                         |                                    |        |                       |           |
| Menu's                        |     |                        | Verpakkingsprofiel      |                                    |        |                       |           |
| Keuzemenu's                   |     |                        | Verpakkingsprofiel      | Geen (Standaard: Deposit PET - € 0 | $\sim$ |                       |           |
| Optiemenu's                   |     |                        |                         |                                    |        |                       |           |
| Prijsbeheer                   |     |                        | Productie               |                                    |        |                       |           |
| Tijdsperiodes                 |     |                        | -                       |                                    |        |                       |           |
| Promoties                     |     |                        | Gang                    | Geen                               | $\sim$ |                       |           |
| -√- Financiën                 | ~   |                        | Productie-eigenschappen | 1                                  |        |                       |           |
|                               |     |                        | Geen                    |                                    |        |                       |           |
| န့်နှိ Algemeen beheer        | ~   |                        | + Productie-eigenschapp | en toevoegen                       |        |                       |           |
|                               |     |                        | Identificatie           |                                    |        |                       |           |
| 🖂 Betalen                     | ~   |                        |                         |                                    |        |                       |           |
| 🖵 Selfservice                 | ~   |                        | Uw referentie           |                                    |        |                       |           |
|                               |     |                        | ID                      |                                    |        |                       |           |
|                               |     |                        |                         |                                    |        |                       |           |
|                               |     |                        |                         |                                    |        |                       |           |
|                               |     |                        |                         |                                    |        |                       |           |
|                               |     |                        | Annuleren               |                                    |        | Ops                   | laan      |

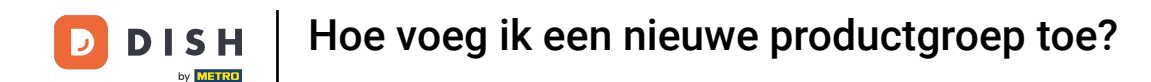

Om een standaard gang aan de artikelgroep toe te voegen, gebruik je het vervolgkeuzemenu en selecteer je de gang waaraan je deze artikelgroep wilt toewijzen.

| DISH      | POS v3.80.0     |   | (V) | Artikelgroep toevoegen | Artikelgroep             |                                    |       |        |              |          | $\otimes$ |
|-----------|-----------------|---|-----|------------------------|--------------------------|------------------------------------|-------|--------|--------------|----------|-----------|
| « Min     | imaliseer menu  |   | Art | # Artikelgroep         | Naam* Lunch              | Bovenliggende artikel              | groep | Food ~ | Omzetgroepen | Laag BTW | ~         |
| <i>()</i> | Dashboard       |   |     | (i) Productinformatie  | btw                      |                                    |       |        |              |          |           |
| Ŷ         | Artikelen       | ^ |     |                        | btw                      | 9% - Laag                          | ~     |        |              |          |           |
|           | Artikelen       |   | L   |                        | btw                      | 577 Eddy                           | ^     | . •    |              |          |           |
|           | Artikelgroepen  |   |     |                        | Inclusief btw            | Geen (Standaard: Ja)               |       | $\sim$ |              |          |           |
|           | Prijslijnen     |   |     |                        |                          |                                    |       |        |              |          |           |
|           | Menu's          |   |     |                        | Verpakkingsprofiel       |                                    |       |        |              |          |           |
|           | Keuzemenu's     |   |     |                        | Verpakkingsprofiel       | Geen (Standaard: Deposit PET - € 0 | )     | $\sim$ |              |          |           |
|           | Optiemenu's     |   |     |                        |                          |                                    |       |        |              |          |           |
|           | Prijsbeheer     |   |     |                        | Productie                |                                    |       |        |              |          |           |
|           | Tijdsperiodes   |   |     |                        |                          | <b>0</b>                           |       |        |              |          |           |
|           | Promoties       |   |     |                        | Gang                     | Geen                               |       | ~      |              |          |           |
| $\sim$    | Financiën       | ~ |     |                        | Productie-eigenschappen  |                                    |       |        |              |          |           |
|           |                 |   |     |                        | Geen                     | n toevoegen                        |       |        |              |          |           |
| ÷۲        | Algemeen beheer | ř |     |                        | + Floudelle-eigenschappe | an toevoegen                       |       |        |              |          |           |
| н         | Betalen         | ~ |     |                        | Identificatie            |                                    |       |        |              |          |           |
|           |                 |   |     |                        | llu vofovontio           |                                    |       |        |              |          |           |
| Ŀ.        | Selfservice     | ~ |     |                        | ow reference             |                                    |       |        |              |          |           |
|           |                 |   |     |                        | ID                       |                                    |       |        |              |          |           |
|           |                 |   |     |                        |                          |                                    |       |        |              |          |           |
|           |                 |   |     |                        |                          |                                    |       |        |              |          |           |
|           |                 |   |     |                        | Annuleren                |                                    |       |        |              |          | Opslaan   |

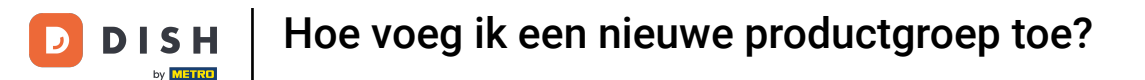

• Om te bepalen op welke standaard productiefaciliteit (printer/scherm) het artikel in deze groep moet worden weergegeven/geprint, klik je op + Productie-eigenschappen toevoegen.

| DISH POS v     | /3.80.0   | () | <ul> <li>Artikelgroep toevoegen</li> </ul> | Artikelgroep                     |                                    |        |                      | $\otimes$ |
|----------------|-----------|----|--------------------------------------------|----------------------------------|------------------------------------|--------|----------------------|-----------|
| « Minimaliseer | r menu    | А  | # Artikelgroep                             | Naam* Lunch                      | Bovenliggende artikelgroep         | Food ~ | Omzetgroepen Laag BT | w ~       |
|                |           |    | i Productinformatie                        | btw                              |                                    |        |                      |           |
| Artikeler      | ı         | ^  |                                            | btw                              | 9% - Laag X                        | $\sim$ |                      |           |
| Artikelen      | ı         |    |                                            |                                  |                                    | -      |                      |           |
| Artikelgr      | roepen    |    |                                            | Inclusief btw                    | Geen (Standaard: Ja)               | ~      |                      |           |
| Prijslijne     | n         |    |                                            | Manual dalamana di st            |                                    |        |                      |           |
| Menu's         |           |    |                                            | verpakkingspronei                |                                    |        |                      |           |
| Keuzeme        | enu's     |    |                                            | Verpakkingsprofiel               | Geen (Standaard: Deposit PET - € 0 | ~      |                      |           |
| Driisbobs      | inu's     |    |                                            |                                  |                                    |        |                      |           |
| Tiidsperi      | iodes     |    |                                            | Productie                        |                                    |        |                      |           |
| Promotie       | es        |    |                                            | Gang                             | Hoofdgerecht X                     | ~      |                      |           |
| -√ Financië    | n         | ~  |                                            | Productie-eigenschappen          |                                    |        |                      |           |
| ද්ාි Algemee   | en beheer | ~  |                                            | Geen<br>+ Productie-eigenschappe | en toevoegen                       |        |                      |           |
| 😑 Betalen      |           | ~  |                                            | Identificatie                    |                                    |        |                      |           |
| 🗁 Selfservi    | ce        | ~  |                                            | Uw referentie                    |                                    |        |                      |           |
|                |           |    |                                            | ID                               |                                    |        |                      |           |
|                |           |    |                                            |                                  |                                    |        |                      |           |
|                |           |    |                                            |                                  |                                    |        |                      |           |
|                |           |    |                                            | Annuleren                        |                                    |        |                      | Opslaan   |

D

# • Kies vervolgens de productiefaciliteit via het gegeven vervolgkeuzemenu.

| DISH POS v3.80.0               | (V) | Artikelgroep toevoegen | Artikelgroep            |                                    |              |                       | $\otimes$ |
|--------------------------------|-----|------------------------|-------------------------|------------------------------------|--------------|-----------------------|-----------|
| « Minimaliseer menu            | Art | # Artikelgroep         | Naam* Lunch             | Bovenliggende artikelgroep         | Food ~       | Omzetgroepen Laag BTW | ~         |
| Dashboard                      |     | i Productinformatie    | btw                     |                                    |              |                       |           |
| Artikelen                      | ^   |                        |                         | 0% 1007                            |              |                       |           |
| Artikelen                      |     |                        | btw                     | 9% - Laag X                        | $\sim$       |                       |           |
| Artikelgroepen                 |     |                        | Inclusief btw           | Geen (Standaard: Ja)               | $\sim$       |                       |           |
| Prijslijnen                    |     |                        |                         |                                    |              |                       |           |
| Menu's                         |     |                        | Verpakkingsprofiel      |                                    |              |                       |           |
| Keuzemenu's                    |     |                        | Verpakkingsprofiel      | Geen (Standaard: Deposit PET - € 0 | $\mathbf{v}$ |                       |           |
| Optiemenu's                    |     |                        |                         |                                    |              |                       |           |
| Prijsbeheer                    |     |                        | Productie               |                                    |              |                       |           |
| Promotios                      |     |                        | Gang                    | Hoofdgerecht                       | ×            |                       |           |
| Fromoties                      |     |                        | oung                    |                                    | •            |                       |           |
| √ Financiën                    | ~   |                        | Productie-eigenschapper | 1                                  |              |                       |           |
| <sup>en</sup> Alexandra babaan |     |                        | 1 Keuken 🗸 🖞 +          |                                    |              |                       |           |
| र्ुः Algemeen beneer           | Ť   |                        | + Productie-eigenschapp | en toevoegen                       |              |                       |           |
| 🖂 Betalen                      | ~   |                        | Identificatie           |                                    |              |                       |           |
|                                |     |                        |                         |                                    |              |                       |           |
| 🖵 Selfservice                  | ~   |                        | Uw referentie           |                                    |              |                       |           |
|                                |     |                        | ID                      |                                    |              |                       |           |
|                                |     |                        |                         |                                    |              |                       |           |
|                                |     |                        |                         |                                    |              |                       |           |
|                                |     |                        | Annuleren               |                                    |              |                       | Opslaan   |
|                                |     |                        |                         |                                    |              |                       |           |

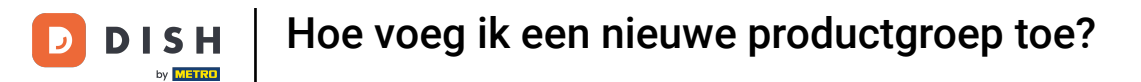

# Om een productie eigenschap te verwijderen, klik je op het prullenbakicoon.

| DISHPOS v3.80.0               | (V) | Artikelgroep toevoegen | Artikelgroep            |                                    |              |                       | $\otimes$ |
|-------------------------------|-----|------------------------|-------------------------|------------------------------------|--------------|-----------------------|-----------|
| « Minimaliseer menu           | Art | # Artikelgroep         | Naam* Lunch             | Bovenliggende artikelgroep         | Food ~       | Omzetgroepen Laag BTV | v ~       |
| <ul> <li>Dashboard</li> </ul> |     | i Productinformatie    | btw                     |                                    |              |                       |           |
| Artikelen                     | ^   |                        |                         | 0% 1007                            |              |                       |           |
| Artikelen                     |     |                        | blw                     | 5% - Laag X                        | ~            |                       |           |
| Artikelgroepen                |     |                        | Inclusief btw           | Geen (Standaard: Ja)               | $\mathbf{v}$ |                       |           |
| Prijslijnen                   |     |                        |                         |                                    |              |                       |           |
| Menu's                        |     |                        | Verpakkingsprofiel      |                                    |              |                       |           |
| Keuzemenu's                   |     |                        | Verpakkingsprofiel      | Geen (Standaard: Deposit PET - € 0 | ×            |                       |           |
| Optiemenu's                   |     |                        |                         |                                    |              |                       |           |
| Prijsbeheer                   |     |                        | Productie               |                                    |              |                       |           |
| Tijdsperiodes                 |     |                        |                         |                                    |              |                       |           |
| Promoties                     |     |                        | Gang                    | Hoofdgerecht X                     | $\sim$       |                       |           |
| -√ Financiën                  | ~   |                        | Productie-eigenschapper | 1                                  |              |                       |           |
|                               |     |                        | 1 Keuken ∨ mit +        |                                    |              |                       |           |
| ్రీ Algemeen beheer           | ~   |                        | + Productie-eigenschapp | en toevoegen                       |              |                       |           |
|                               |     |                        |                         |                                    |              |                       |           |
| Η Betalen                     | ~   |                        | Identificatie           |                                    |              |                       |           |
|                               | ~   |                        | Uw referentie           |                                    |              |                       |           |
|                               |     |                        | ownerence               |                                    |              |                       |           |
|                               |     |                        | ID                      |                                    |              |                       |           |
|                               |     |                        |                         |                                    |              |                       |           |
|                               |     |                        |                         |                                    |              |                       |           |
|                               |     |                        | Annuleren               |                                    |              |                       | Opslaan   |
|                               |     |                        |                         |                                    |              |                       |           |

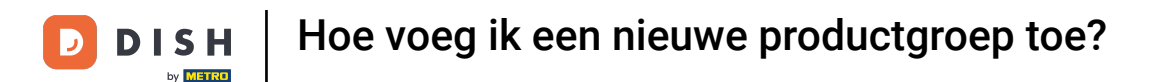

Als je het artikel op meerdere schermen/printers wilt weergeven/printen, kun je meerdere attributen toevoegen met het plus-pictogram.

| DISH POS v3.80.0       | (V) | Artikelgroep toevoegen | Artikelgroep             |                                    |        |                       | $\otimes$ |
|------------------------|-----|------------------------|--------------------------|------------------------------------|--------|-----------------------|-----------|
| « Minimaliseer menu    | Art | # Artikelgroep         | Naam* Lunch              | Bovenliggende artikelgroep         | Food ~ | Omzetgroepen Laag BTW | ~         |
| Dashboard              |     | (i) Productinformatie  | btw                      |                                    |        |                       |           |
| Artikelen              | ^   |                        | btw                      | 9% - Laag                          | ×      |                       |           |
| Artikelen              |     |                        | btw.                     |                                    | •      |                       |           |
| Artikelgroepen         |     |                        | Inclusief btw            | Geen (Standaard: Ja)               | ~      |                       |           |
| Prijslijnen            |     |                        |                          |                                    |        |                       |           |
| Menu's                 |     |                        | Verpakkingsprofiel       |                                    |        |                       |           |
| Keuzemenu's            |     |                        | Verpakkingsprofiel       | Geen (Standaard: Deposit PET - € 0 | ~      |                       |           |
| Optiemenu's            |     |                        |                          |                                    |        |                       |           |
| Prijsbeheer            |     |                        | Productie                |                                    |        |                       |           |
| Bromotios              |     |                        | Gang                     | Hoofdgerecht                       | ~      |                       |           |
| Promoties              |     |                        | Gang                     |                                    | •      |                       |           |
| $\sim$ Financiën       | ~   |                        | Productie-eigenschappen  |                                    |        |                       |           |
|                        |     |                        | 1 Keuken 🗸 🗎 +           |                                    |        |                       |           |
| ို့နဲ့ Algemeen beheer | ~   |                        | + Productie-eigenschappe | en toevoegen                       |        |                       |           |
| 😑 Betalen              | ~   |                        | Identificatie            |                                    |        |                       |           |
|                        |     |                        |                          |                                    |        |                       |           |
| ិ្ជ្ Selfservice       | ~   |                        | Uw referentie            |                                    |        |                       |           |
|                        |     |                        | ID                       |                                    |        |                       |           |
|                        |     |                        |                          |                                    |        |                       |           |
|                        |     |                        |                          |                                    |        |                       |           |
|                        |     |                        | Annuleren                |                                    |        |                       | Opslaan   |
|                        |     |                        |                          |                                    |        |                       |           |

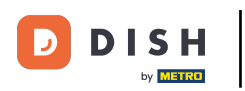

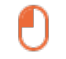

# Onder Identificatie kun je een intern referentienummer toevoegen. Gebruik hiervoor het betreffende tekstveld.

| DISH POS v3.80.0     | (V) | Artikelgroep toevoegen | Artikelgroep            |                                    |              |                       | $\otimes$ |
|----------------------|-----|------------------------|-------------------------|------------------------------------|--------------|-----------------------|-----------|
| « Minimaliseer menu  | Art | # Artikelgroep         | Naam* Lunch             | Bovenliggende artikelgroep         | Food ~       | Omzetgroepen Laag BTW | ~         |
| Ø Dashboard          |     | i Productinformatie    | btw                     |                                    |              |                       |           |
| Artikelen            | ^   |                        |                         | 0% 1                               |              |                       |           |
| Artikelen            |     |                        | btw                     | 9% - Laag X                        | $\sim$       |                       |           |
| Artikelgroepen       |     |                        | Inclusief btw           | Geen (Standaard: Ja)               | $\sim$       |                       |           |
| Prijslijnen          |     |                        |                         |                                    |              |                       |           |
| Menu's               |     |                        | Verpakkingsprofiel      |                                    |              |                       |           |
| Keuzemenu's          |     |                        | Verpakkingsprofiel      | Geen (Standaard: Deposit PET - € 0 | $\mathbf{v}$ |                       |           |
| Optiemenu's          |     |                        |                         |                                    |              |                       |           |
| Prijsbeheer          |     |                        | Productie               |                                    |              |                       |           |
| Tijdsperiodes        |     |                        | Contr                   |                                    |              |                       |           |
| Promoties            |     |                        | Gang                    | Hooragerecht X                     | ~            |                       |           |
| -√ Financiën         | ~   |                        | Productie-eigenschappen | 1                                  |              |                       |           |
|                      |     |                        | 1 Keuken ∨ 🛱 +          |                                    |              |                       |           |
| ද්ාි Algemeen beheer | ~   |                        | + Productie-eigenschapp | en toevoegen                       |              |                       |           |
| 🖂 Betalen            | ~   |                        | Idontificatio           |                                    |              |                       |           |
|                      |     |                        | Identificatie           |                                    | _            |                       |           |
| 😳 Selfservice        | ~   |                        | Uw referentie           |                                    |              |                       |           |
|                      |     |                        |                         |                                    |              |                       |           |
|                      |     |                        |                         |                                    |              |                       |           |
|                      |     |                        |                         |                                    |              |                       |           |
|                      |     |                        | Annuleren               |                                    |              |                       | Opslaan   |

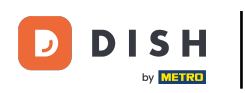

U

Klik na het instellen van alle informatie van de artikelgroep op Opslaan om de wijzigingen toe te passen.

| DISH POS v3.8    | 30.0     | (V) | Artikelgroep toevoegen | Artikelgroep             |                             |              |        |              |          | $\otimes$ |
|------------------|----------|-----|------------------------|--------------------------|-----------------------------|--------------|--------|--------------|----------|-----------|
| « Minimaliseer n | nenu     | Art | # Artikelgroep         | Naam* Lunch              | Bovenliggende               | artikelgroep | Food ~ | Omzetgroepen | Laag BTW | ~         |
| Dashboard        |          |     | i Productinformatie    | btw                      |                             |              |        |              |          |           |
| Artikelen        | ^        |     |                        | btw                      | 9% - Laag                   | ×            | ~      |              |          |           |
| Artikelen        |          |     |                        |                          |                             | ^            | -      |              |          |           |
| Artikelgroe      | epen     |     |                        | Inclusief btw            | Geen (Standaard: Ja)        |              | ~      |              |          |           |
| Prijslijnen      |          |     |                        |                          |                             |              |        |              |          |           |
| Menu's           |          |     |                        | Verpakkingsprofiel       |                             |              |        |              |          |           |
| Keuzemen         | u's      |     |                        | Verpakkingsprofiel       | Geen (Standaard: Deposit Pl | ET - € 0     | ~      |              |          |           |
| Optiemenu        | ı's      |     |                        |                          |                             |              |        |              |          |           |
| Prijsbehee       | r        |     |                        | Productie                |                             |              |        |              |          |           |
| Tijdsperioo      | des      |     |                        | -                        |                             |              |        |              |          |           |
| Promoties        |          |     |                        | Gang                     | Hoofdgerecht                | X            | ~      |              |          |           |
| -∕√ Financiën    | ~        |     |                        | Productie-eigenschappen  |                             |              |        |              |          |           |
|                  |          |     |                        | 1 Keuken 🗸 🗊 +           |                             |              |        |              |          |           |
| දිංි Algemeen    | beheer 🗸 |     |                        | + Productie-eigenschappe | en toevoegen                |              |        |              |          |           |
| Retalan          |          |     |                        |                          |                             |              |        |              |          |           |
| Betalen          | Ť        |     |                        | Identificatie            |                             |              |        |              |          |           |
| 👳 Selfservice    | . ~      |     |                        | Uw referentie            |                             |              |        |              |          |           |
|                  |          |     |                        |                          |                             |              |        |              |          |           |
|                  |          |     |                        | ID                       |                             |              |        |              |          |           |
|                  |          |     |                        |                          |                             |              |        |              |          |           |
|                  |          |     |                        | Annuleren                |                             |              |        |              |          | Opslaan   |

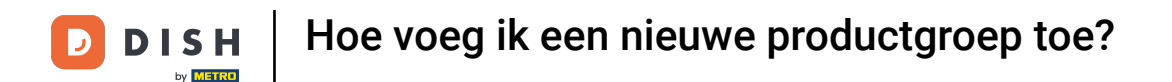

Ð

Om toegang te krijgen tot je nieuwe artikelgroep, vouw je de betreffende bovenliggende categorie uit door op de naar beneden gerichte pijl te klikken.

| DISH POS v3.80.0                                         |   | (V) DISH Demo N | L 🛈   |          |                | 😚 Dish Support |       | D dish_nl_video@dish.digital 🗸 |             |                     |
|----------------------------------------------------------|---|-----------------|-------|----------|----------------|----------------|-------|--------------------------------|-------------|---------------------|
| <ul> <li>Minimaliseer menu</li> <li>Dashboard</li> </ul> |   | Artikelgroepen  |       |          |                |                |       |                                | + Artikelgr | oep toevoegen       |
| Artikelen Artikelen                                      | ^ | 11              | ID \$ | Naam 🗘   | Omzetgroepen 🗘 | Valuta 🗘       | btw 🗘 | Inclusief btw 🗘                | Gang 🗘      | Productie-eigenscha |
| Artikelgroepen                                           |   | <b>1</b>        | #20   | Diversen |                | €              |       |                                |             |                     |
| Menu's                                                   |   | v 🥖 🗓           | #1    | Dranken  |                | €              |       | Ja                             |             |                     |
| Keuzemenu's                                              |   | · 🖉 🗇           | #12   | Food     |                | €              |       | Ja                             |             |                     |
| Optiemenu's<br>Prijsbeheer<br>Tijdsperiodes<br>Promoties |   |                 |       |          |                |                |       |                                |             |                     |
| -\∕r Financiën                                           | ~ |                 |       |          |                |                |       |                                |             |                     |
| 🖏 Algemeen beheer                                        | ~ |                 |       |          |                |                |       |                                |             |                     |
| Η Betalen                                                | ~ |                 |       |          |                |                |       |                                |             |                     |
| ີ∵ Selfservice                                           | ~ |                 |       |          |                |                |       |                                |             |                     |

D

# Om een artikelgroep aan te passen, klik je op het potloodpictogram.

| DIS  | H POS v3.80.0                 |   | (V) DISH Demo N | IL © |                |                | 😚 Dish Support |           | D dish_nl_video@dish.digital ~ |              |                     |
|------|-------------------------------|---|-----------------|------|----------------|----------------|----------------|-----------|--------------------------------|--------------|---------------------|
| « Mi | nimaliseer menu<br>Dashboard  |   | Artikelgroepen  |      |                |                |                |           |                                |              | oep toevoegen       |
| Ø    | Artikelen<br>Artikelen        | ^ | t↓              | ID 🗘 | Naam 🗘         | Omzetgroepen 🗘 | Valuta 🗘       | btw 🗘     | Inclusief btw $\diamondsuit$   | Gang 🗘       | Productie-eigenscha |
|      | Artikelgroepen<br>Priisliinen |   | 1               | #20  | Diversen       |                | €              |           |                                |              |                     |
|      | Menu's                        |   | ~ 🥒 🖻           | #1   | Dranken        |                | €              |           | Ja                             |              |                     |
|      | Keuzemenu's                   |   | ~ 🥒 🗊           | #12  | Food           |                | €              |           | Ja                             |              |                     |
|      | Prijsbeheer                   |   | 1               | #13  | Aperitief      | Keuken         | €              | 9% - Laag | Ja                             | Aperitief    | Keuken              |
|      | Tijdsperiodes                 |   | 2 🖻             | #18  | Desserts       | Keuken         | €              | 9% - Laag | Ja                             | Desserts     | Keuken              |
|      | Fromoties                     |   | 1               | #16  | Hoofdgerechten | Keuken         | €              | 9% - Laag | Ja                             | Hoofdgerecht | Keuken              |
| ~    | Financiën                     | ~ | 1               | #24  | Lunch          | Laag BTW       | €              | 9% - Laag |                                | Hoofdgerecht | Keuken              |
| £63  | Algemeen beheer               | ~ | 2               | #15  | Salades        | Keuken         | €              | 9% - Laag | Ja                             | Salades      | Keuken              |
|      | Betalen                       | ~ | 2               | #17  | Supplements    | Keuken         | €              | 9% - Laag | Ja                             | Hoofdgerecht | Keuken              |
| Þ    | Selfservice                   | ~ | <b>1</b>        | #14  | Voorgerechten  | Keuken         | €              | 9% - Laag | Ja                             | Voorgerecht  | Keuken              |

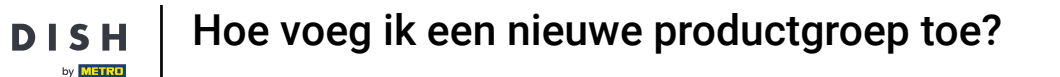

Ð

Als je een productgroep wilt verwijderen, klik je op het prullenbakpictogram. Na het verwijderen kunt u deze niet meer herstellen.

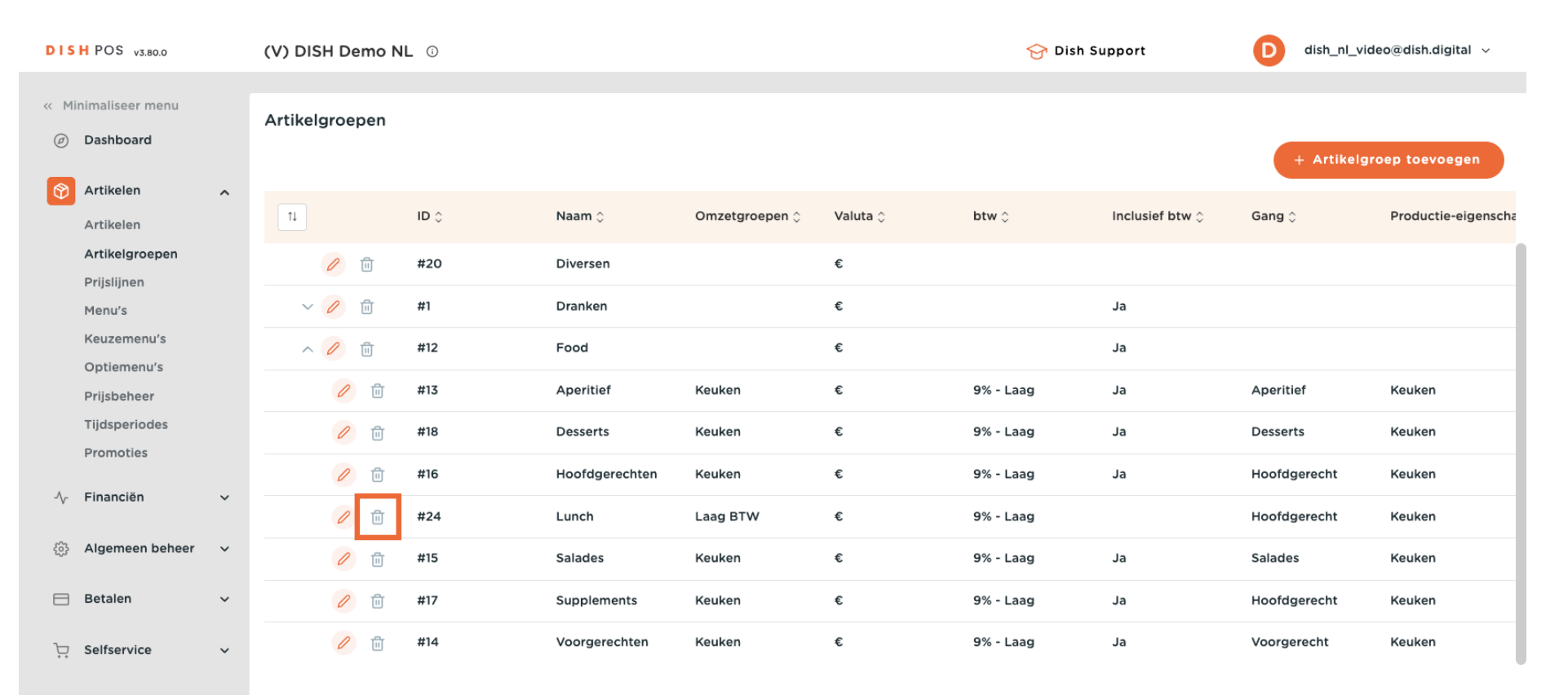

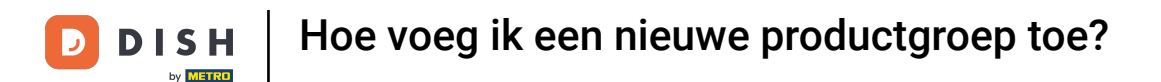

Ð

Om er zeker van te zijn dat je het niet per ongeluk verwijdert, zal je gevraagd worden om de verwijdering te bevestigen. Klik hiervoor op Verwijderen.

| DISHE      | POS v3.80.0               |   | (V) DISH De | emo NL | . 0  |                    |                          |                        | 😚 Dish Si | upport          | D dish_nl_vide | eo@dish.digital 🗸   |
|------------|---------------------------|---|-------------|--------|------|--------------------|--------------------------|------------------------|-----------|-----------------|----------------|---------------------|
| « Minim    | aliseer menu<br>Ishboard  |   | Artikelgroe | pen    |      |                    |                          |                        |           |                 | + Artikelgro   | pep toevoegen       |
| Ar<br>Ar   | tikelen<br>tikelen        | ^ | T4          |        | ID 🗘 | Naam 🗘             | Omzetgroepen 🗘           | Valuta 🗘               | btw 🗘     | Inclusief btw 🗘 | Gang 🗘         | Productie-eigenscha |
| Ar         | tikelgroepen<br>Iisliinen |   | 0           | Ē      | #20  | Diversen           |                          | €                      |           |                 |                |                     |
| Me         | enu's                     |   | ~ 0         | Ū      | #1   | Dranken            |                          | €                      |           | Ja              |                |                     |
| Ke         | euzemenu's                |   | ~ 0         | 1      | #12  | Food               |                          | €                      |           | Ja              |                |                     |
| Pri        | ijsbeheer                 |   | 0           | Û      | #13  | Ap Weet u zeker da | at u het geselecteerde i | item wilt verwijderen? | 9% - Laag | Ja              | Aperitief      | Keuken              |
| Tij<br>Pro | dsperiodes<br>omoties     |   | 0           | Û      | #18  | De                 |                          |                        | 9% - Laag | Ja              | Desserts       | Keuken              |
| مد Fir     | nanciën                   | ~ | 0           | Û      | #16  | Но                 | Annuleren                | Verwijderen            | 9% - Laag | Ja              | Hoofdgerecht   | Keuken              |
| -v- 1 ii   |                           |   | 0           | Û      | #24  | Lunch              | Laag BTW                 | €                      | 9% - Laag |                 | Hoofdgerecht   | Keuken              |
| ô; Al      | gemeen beheer             | ~ | 0           | Û      | #15  | Salades            | Keuken                   | €                      | 9% - Laag | Ja              | Salades        | Keuken              |
| 😑 Be       | etalen                    | ~ | 0           | Û      | #17  | Supplements        | Keuken                   | €                      | 9% - Laag | Ja              | Hoofdgerecht   | Keuken              |
| ∵ Se       | lfservice                 | ~ | 0           | Ū      | #14  | Voorgerechten      | Keuken                   | €                      | 9% - Laag | Ja              | Voorgerecht    | Keuken              |

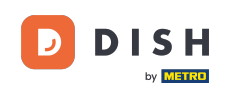

Dat was het. Je hebt de tutorial voltooid en weet nu hoe je artikelgroepen toevoegt. Omdat er wijzigingen zijn aangebracht, moet u deze naar uw systeem sturen door naar de algemene instellingen te gaan.

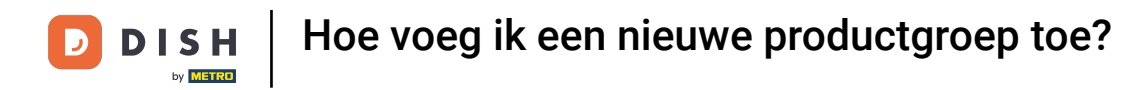

| DISH POS v3.80.0                                         |   | (V) DISH Demo N |      |                | 😚 Dish Support |          | D dish_nl_video@dish.digital ~ |                 |              |                     |
|----------------------------------------------------------|---|-----------------|------|----------------|----------------|----------|--------------------------------|-----------------|--------------|---------------------|
| <ul> <li>Minimaliseer menu</li> <li>Dashboard</li> </ul> |   | Artikelgroepen  |      |                |                |          |                                |                 | + Artikelgr  | oep toevoegen       |
| Artikelen<br>Artikelen                                   | ^ | T4              | ID ¢ | Naam 🗘         | Omzetgroepen 🗘 | Valuta 🗘 | btw 🗘                          | Inclusief btw 🗘 | Gang 🗘       | Productie-eigenscha |
| Artikelgroepen                                           |   | 0 🗇             | #20  | Diversen       |                | €        |                                |                 |              |                     |
| Menu's                                                   |   | ~ 🥒 🗓           | #1   | Dranken        |                | €        |                                | Ja              |              |                     |
| Keuzemenu's<br>Optiemenu's                               |   | へ 🥟 前           | #12  | Food           |                | €        |                                | Ja              |              |                     |
| Prijsbeheer                                              |   | 2 🗊             | #13  | Aperitief      | Keuken         | €        | 9% - Laag                      | Ja              | Aperitief    | Keuken              |
| Tijdsperiodes                                            |   | 2               | #18  | Desserts       | Keuken         | €        | 9% - Laag                      | Ja              | Desserts     | Keuken              |
| Fromoties                                                |   | 1               | #16  | Hoofdgerechten | Keuken         | €        | 9% - Laag                      | Ja              | Hoofdgerecht | Keuken              |
| √ Financien                                              | ~ | 1               | #15  | Salades        | Keuken         | €        | 9% - Laag                      | Ja              | Salades      | Keuken              |
| ද්‍රි Algemeen beheer                                    | ~ | 1               | #17  | Supplements    | Keuken         | €        | 9% - Laag                      | Ja              | Hoofdgerecht | Keuken              |
| 😑 Betalen                                                | ~ | 1               | #14  | Voorgerechten  | Keuken         | €        | 9% - Laag                      | Ja              | Voorgerecht  | Keuken              |
| 도 Selfservice                                            | ~ |                 |      |                |                |          |                                |                 |              |                     |

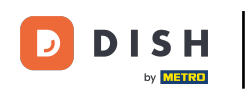

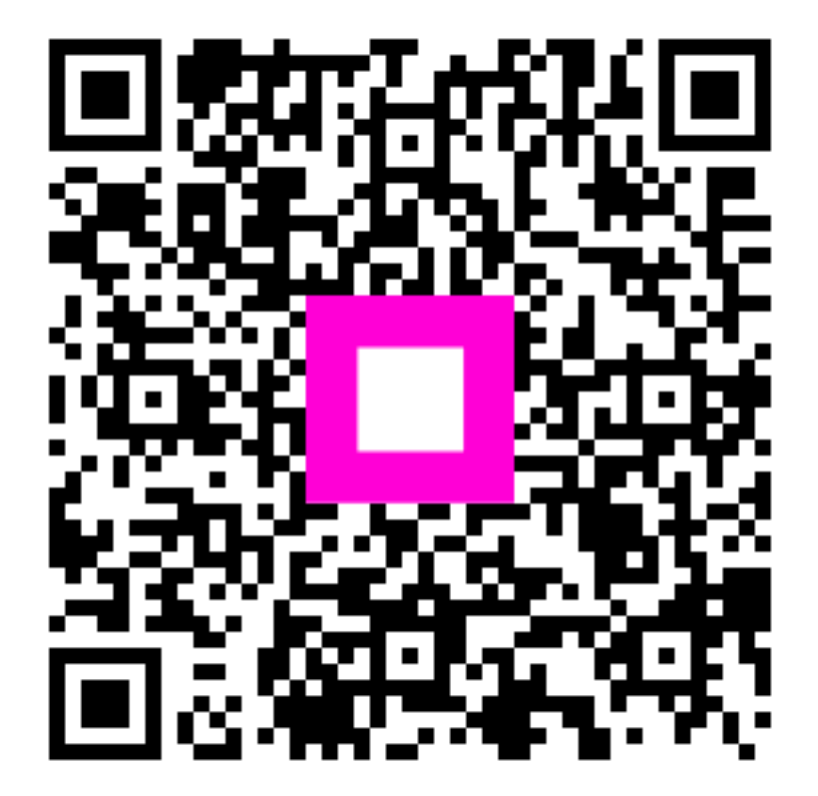

Scan om naar de interactieve speler te gaan